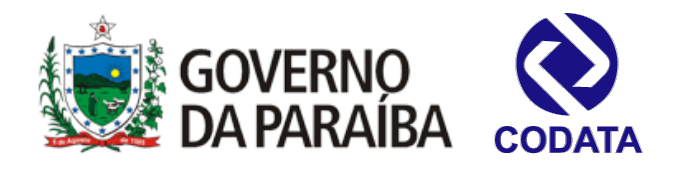

## Governo do Estado da Paraíba Companhia de Processamento de Dados da Paraíba -CODATA

# Manual do Sistema de Contracheque

# Versão 1.0

### GOVERNO DO ESTADO DA PARAÍBA

GOVERNADOR DO ESTADO

**RICARDO VIEIRA COUTINHO** 

VICE-GOVERNADOR DO ESTADO ANA LÍGIA COSTA FELICIANO

#### COMPANHIA DE PROCESSAMENTO DE DADOS DA PARAÍBA - CODATA

Presidente

**KROL JÂNIO PALITOT REMÍGIO** 

Diretora de Tecnologia da Informação CHRISTHINY FERNANDA MASIERO SANSON

Diretor de Desenvolvimento

#### FRANCISCO ADRIVAGNER DANTAS DE FIGUEIREDO

Gerente de Desenvolvimento de Sistemas GLIBERTO MARTINS

Elaboração: ERIVALDO XAVIER PHILIPPE TARGINO

## 1. APRESENTAÇÃO

A Companhia de Processamento de Dados do Estado da Paraíba – CODATA - apresenta o *Manual do Sistema de Contracheque*. Este manual, que contém a descrição e o detalhamento de atividades e procedimentos, relacionados no índice, visa ser um instrumento auxiliar para facilitar a operação do *Sistema de Contracheque* pelos seus usuários.

## 2. DESRIÇÃO GERAL DO SISTEMA

O sistema permite a visualização e carregamento de contracheques, bem como o gerenciamento dos órgãos, funcionários e operadores envolvidos.

### 3. PERFIS DO SISTEMA

O *Sistema de Contracheques* é dividido em três perfis com diferentes tipos de acesso ao sistema: acesso de *Administrador*, acesso de *Operador*, e por fim, a área de *Usuário*.

- Na área de acesso do Administrador, este poderá realizar as seguintes operações: "Gerenciar..." (Sub-opções: Vinculos, Contracheques, Órgãos, Usuários, Operadores, Cargas e Mensagens) e "Enviar Arquivo" (Sub-opções: "Enviar Arquivo de Texto", "Enviar Arquivos DBF" e "Verificar/Validar Arquivo". Todas as operações do sistema poderão ser realizadas por esse perfil.
- Na área de acesso do Operador, este poderá realizar as seguintes operações: "Gerenciar..." (Sub-opções: Vinculos, Contracheques, Órgãos e Cargas) e "Enviar Arquivo" (Sub-opções: "Enviar Arquivo de Texto", "Enviar Arquivos DBF" e "Verificar/Validar Arquivo".
- Na área destinada ao **Usuário** é possível apenas visualizar seus próprios vínculos e contracheques associados, bem como o histórico de atualizações dos mesmos.1

## 5. ACESSO AO SISTEMA

#### 5.1. Autenticação de usuário

O acesso ao sistema é restrito e realizado através de senhas para garantir a confidencialidade, integridade e autenticidade dos dados inseridos no mesmo, bem como possibilitar a verificação da identidade do usuário para maior segurança. Os seguintes procedimentos são necessários para acesso ao sistema:

- Abra o seu navegador (Internet Explorer, Google Chrome, Mozilla Firefox, etc) e acesse o endereço eletrônico do sistema (https://contracheque.pb.gov.br/);
- 2. Digite o seu CPF e senha;
- 3. Clique no botão "Entrar".

| Contracheque.pb.gov.br | Ċ           | ₫ ₫ ● + |
|------------------------|-------------|---------|
| Autentique-se          |             |         |
| CPF:                   |             |         |
| Senha:                 |             |         |
| Entrar                 |             |         |
| Criar conta Acesso o   | le operador |         |
| Esqueceu sua senha?    | Contato     |         |
| Validar contracheque   |             |         |
|                        |             |         |

#### Figura 1: Tela de Login do Sistema

#### 5.2. Cadastro de usuário

Caso o usuário ainda não possua um cadastro, terá de fazê-lo antes de poder acessar o sistema. Para isso, é necessário realizar os seguintes passos:

- 1. Na tela inicial, selecionar o link "Criar conta" (Figura 1);
- 2. Em seguida, preencher todos os dados do formulário, incluindo a senha para acesso ao sistema e digitar o texto exibido na imagem (Figura 2);
- 3. Clique no botão "Criar".

| Contracheque.pb.gov.br          | ₫ ₫ • + |
|---------------------------------|---------|
| Criar usuário                   |         |
| Nome:                           |         |
| CPF:                            |         |
| Orgão: Matrícula:<br>Selecione  |         |
| E-mail:                         |         |
| Repita o e-mail:                |         |
| Senha:                          |         |
| Repita a senha:                 |         |
| Digite o texto na imagem: exa6h |         |
| Criar                           |         |
|                                 |         |

Figura 2: Cadastrar usuário

#### 5.3. Autenticação de Operador

- 1. A partir da tela inicial do sistema (Figura 1), selecione o link "Acesso de operador";
- 2. Em seguida (Figura 3), digite o email e senha cadastrados e selecione "Entrar".

| Contracheque.pb.go  | .br C            |  |
|---------------------|------------------|--|
| Acesso de operador  |                  |  |
| E-mail:             |                  |  |
| Senha:              |                  |  |
|                     |                  |  |
| Entrar              |                  |  |
| Esqueceu sua senha? | Versão: 0.1.3955 |  |
|                     |                  |  |

Figura 3: Acesso de operador

## 6. Menu do Sistema – Perfil Usuário

| Infair | Norden (         |                | A+                 | )                                                              |         |           |         |             |
|--------|------------------|----------------|--------------------|----------------------------------------------------------------|---------|-----------|---------|-------------|
| INICIO | o vinculos C     | contracheques  | Atualizações C     | contato                                                        |         |           | Oia, Pi |             |
|        |                  |                |                    |                                                                |         |           |         |             |
| • Ve   | ocê pode acomp   | anhar as atua  | lizações do seu ó  | rgão clicando                                                  | o aqui. |           |         |             |
| • C    | aso não encontre | e seu contract | neque, clique aqui |                                                                |         |           |         |             |
|        |                  |                |                    |                                                                |         |           |         |             |
|        |                  |                |                    |                                                                |         |           |         |             |
|        |                  |                |                    | ··· ·· 1                                                       | 2 🕨     | <b>FI</b> |         |             |
| \$     | Orgão            | ċ              | Data de inclusã    | io                                                             | •       | Período   | Parcela | Download    |
|        |                  | ·              | Data de inclusa    |                                                                |         |           | Falcela | Download    |
|        | CODATA           |                | 29/09/2014 às 13:3 | 8:36                                                           |         | 09/2014   | 1       | <u>&gt;</u> |
|        | CODATA           |                | 30/09/2014 às 08:0 | 5:25                                                           |         | 08/2014   | 1       | <u>&gt;</u> |
|        | CODATA           |                | 30/09/2014 às 08:0 | 4:19                                                           |         | 07/2014   | 1       | 2           |
|        | CODATA           |                | 30/09/2014 às 08:0 | 3:03                                                           |         | 06/2014   | 1       | 2           |
|        | CODATA           |                | 15/07/2014 às 13:1 | 8:11                                                           |         | 05/2014   | 1       | ×           |
|        | CODATA           |                | 15/07/2014 às 13:1 | 8:11                                                           |         | 04/2014   | 1       | ×           |
|        | CODATA           |                | 15/07/2014 às 13:1 | 8:11                                                           |         | 03/2014   | 1       | <u>&gt;</u> |
|        | CODATA           |                | 15/07/2014 às 13:1 | 8:11                                                           |         | 02/2014   | 1       | <u>&gt;</u> |
|        | CODATA           |                | 15/07/2014 às 13:1 | 8:11                                                           |         | 01/2014   | 1       | A           |
|        | CODATA           |                | 15/07/2014 às 13:1 | 8:11                                                           |         | 13/2013   | 1       | ×           |
|        |                  |                |                    | ia <a 1<="" td=""><td>2 🕨</td><td>н</td><td></td><td></td></a> | 2 🕨     | н         |         |             |
|        |                  |                |                    |                                                                |         |           |         |             |

# 7. Menu do Sistema - Perfil Operador

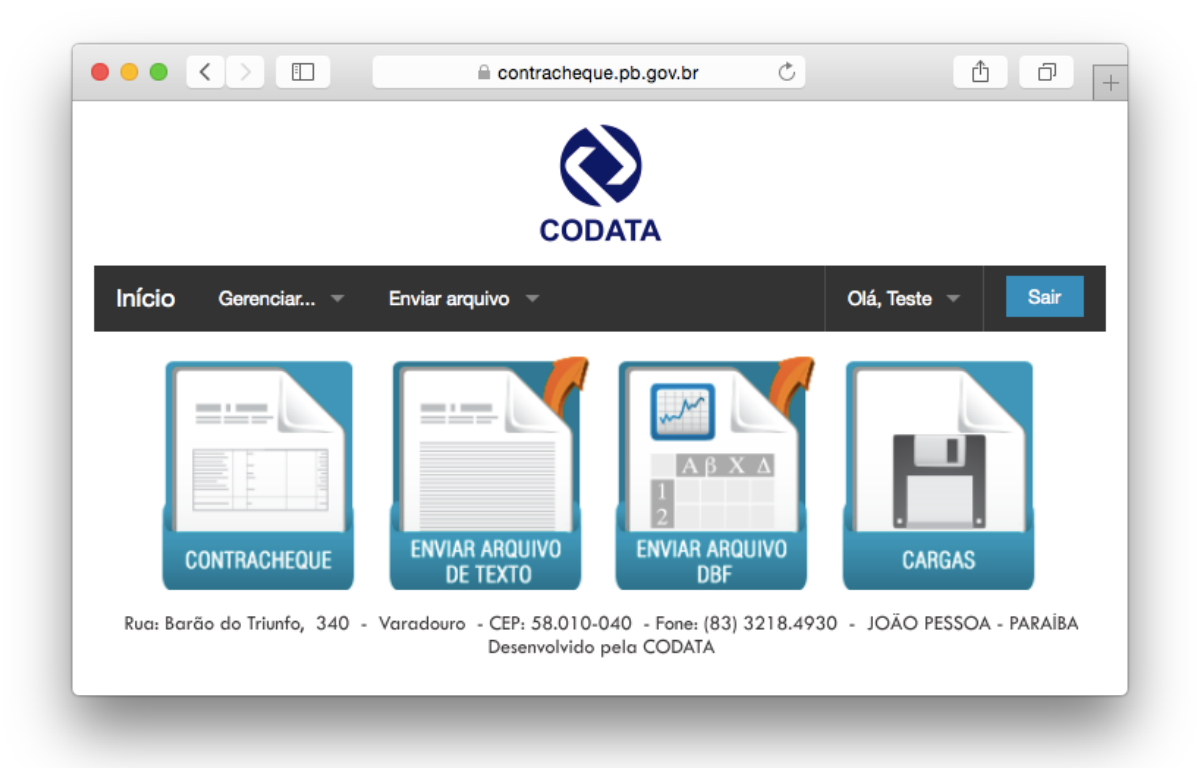

#### **Tela Inicial**

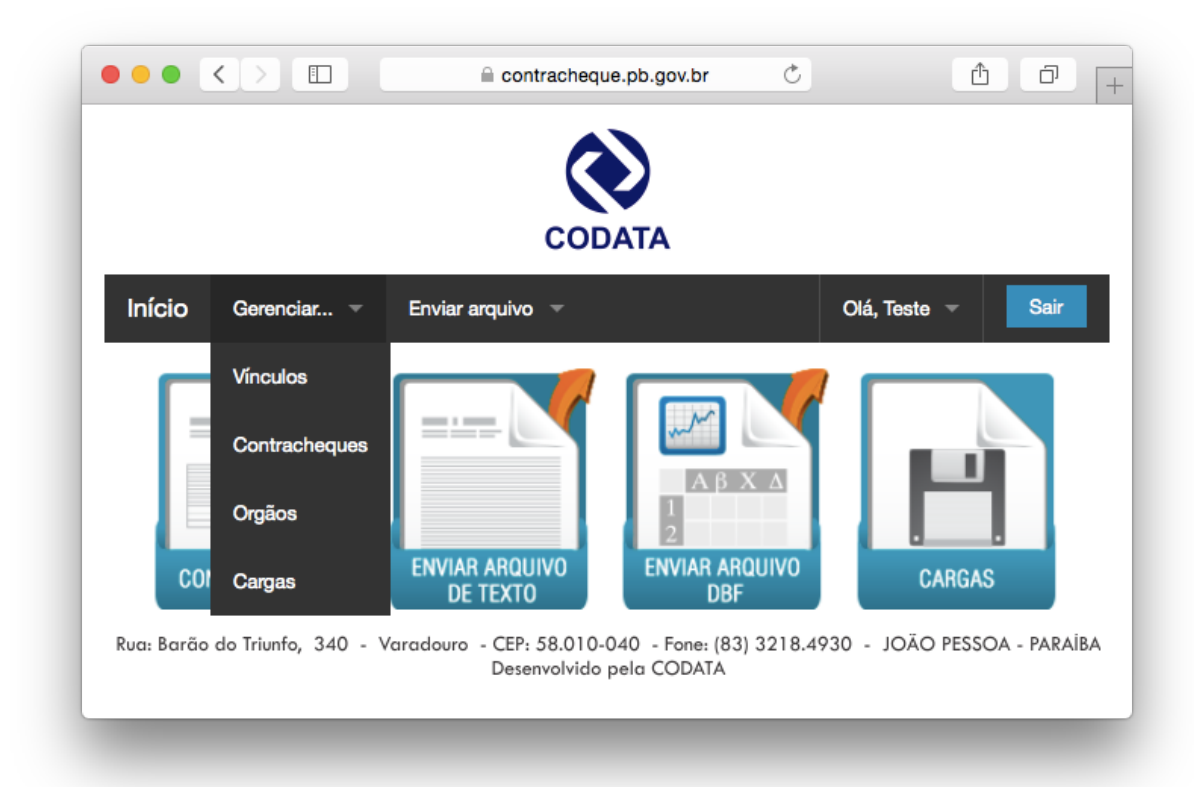

**Menu Gerenciamento** 

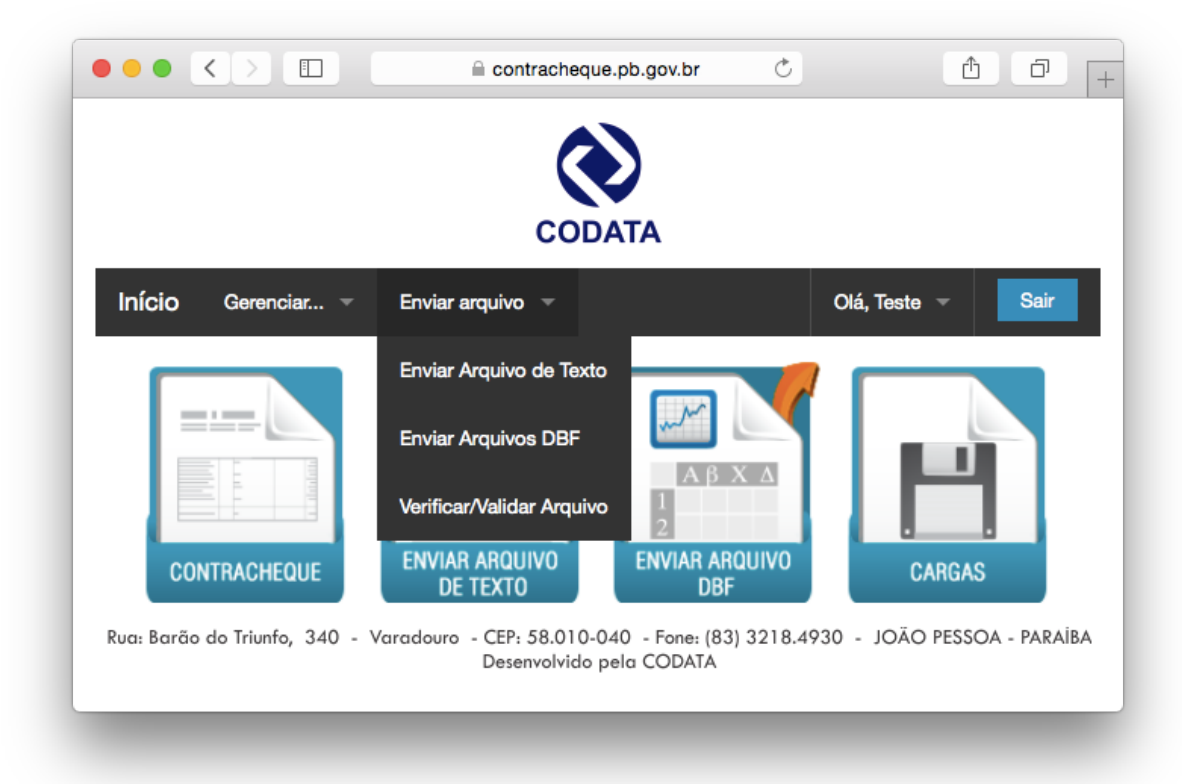

Menu Carga de Arquivo